## NAVODILA ZA NAMESTITEV (APLIKACIJA eFollowr)

Na OŠ Janka Padežnika Maribor smo se še posebej pripravili na **nove smernice EU direktive GDPR in ZVOP-1 in ZVOP-2, ki zaostrujejo način uporabe osebnih podatkov.** 

Poskrbeli smo, da vas bomo lahko še naprej redno obveščali o vseh novostih in dogodkih na šoli preko mobilne aplikacije **eFollowr,** ki vam zagotavlja **anonimnost** hkrati pa ste redno seznanjeni z vsemi dogodki na šoli.

## 1. POSTOPEK

Skenirajte QR kodo in prenesite brezplačno aplikacijo eFollowr.

Preko **eFollowr**ja vas bomo obvestili o vseh **dogodkih in novostih** na osnovni šoli Janka Padežnika v Mariboru.

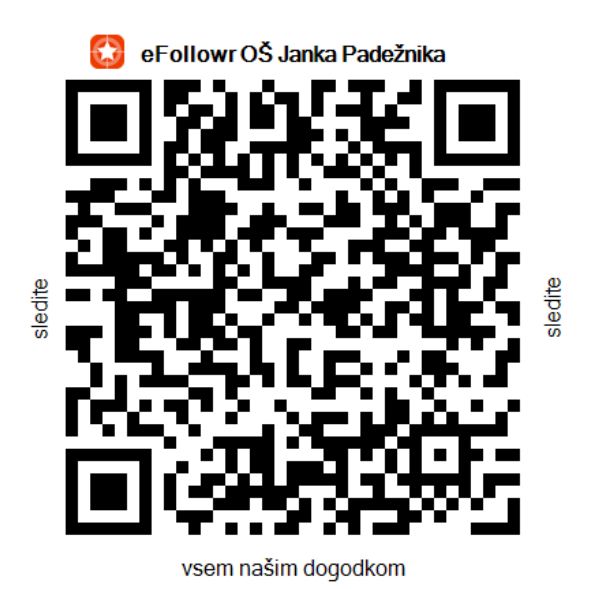

## 2. POSTOPEK

Če na svoji pametni mobilni napravi nimate nameščenega bralnika QR kod, lahko aplikacijo **eFollowr** brezplačno prenesete iz Play Store, App Store, ali Windows Store.

V meniju »Ponudniki«, <u>izberite</u> »Vsi ponudniki«, nato med njimi izberite »Šolstvo« in med šolami izberite OŠ Janka Padežnik Maribor in jo potrdite na način, da kliknete na »zeleni plus« .

## POMEMBNO!

- Ko je mobilna aplikacija eFollowr nameščena, se vam prikaže:

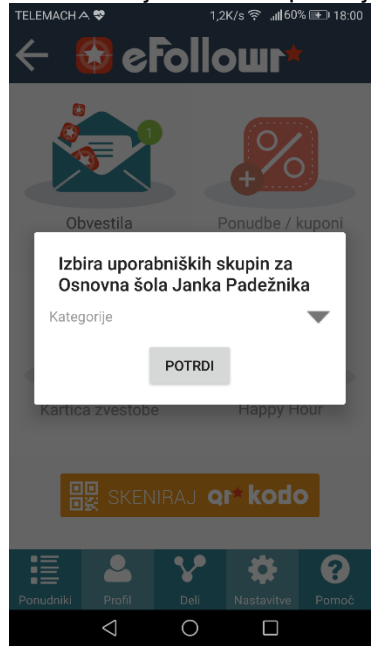

 kliknete na desni smerni zavihek, kjer označite željeni razred. Če izberete željeni razred, boste prejemali obvestila samo za razred, ki ga obiskuje vaš otrok. (Če imate na šoli več otrok, lahko izberete oddelke, ki jih obiskujeo)

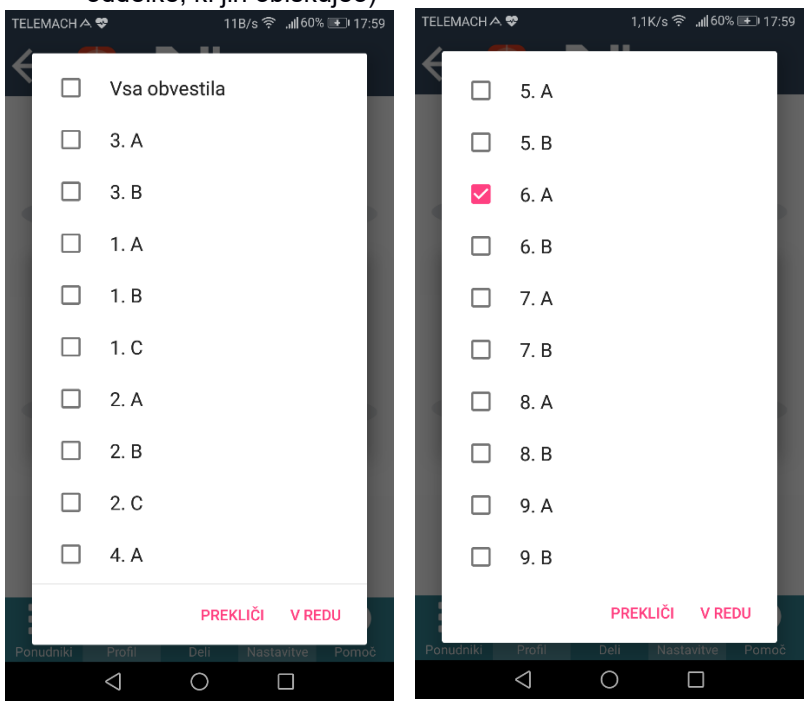

Želimo vam, da boste s takšnim načinom obveščanja zmeraj pravočasno obveščeni!

Ravnateljica: mag. Sonja Filipič